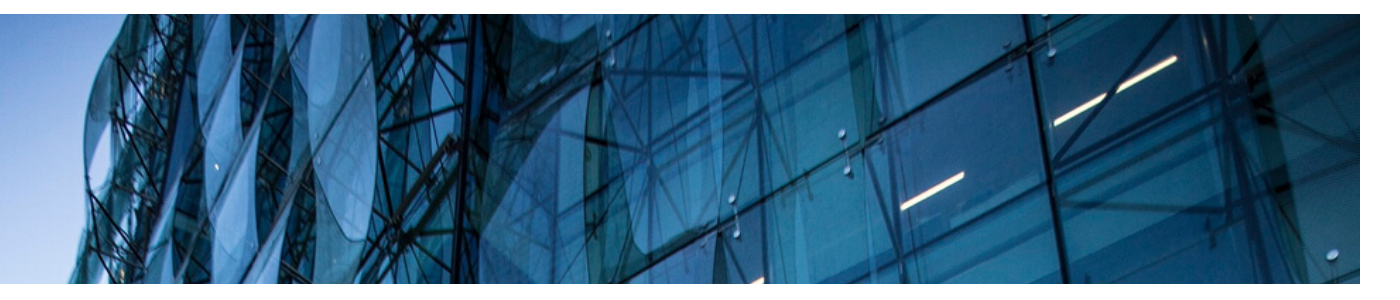

## **Portal Gremial**

## Modificación de clave de usuario

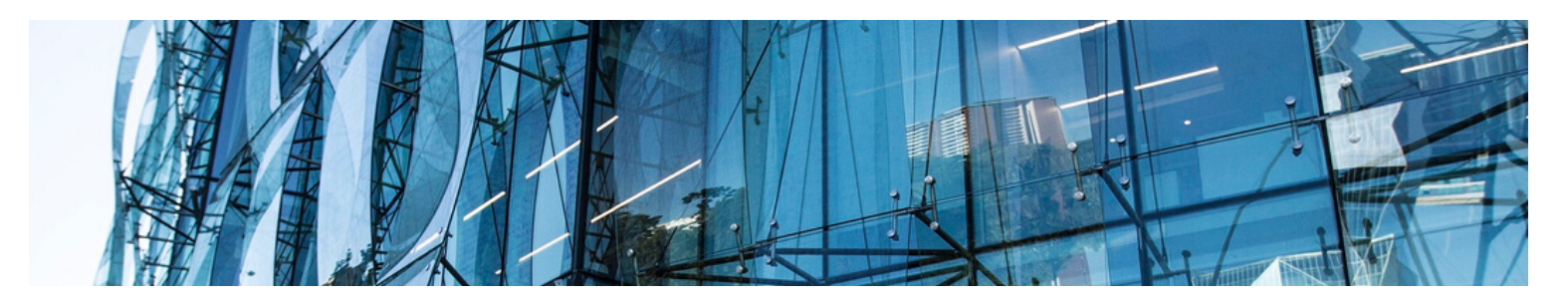

Existen dos instancias para modificar la clave de usuario:

1.Primer acceso 2.Recuperar clave

## 1 ¿Cómo cambio la clave en mi primer acceso al portal?

- Ingrese al Portal Gremial: https://portalgremial.cchc.cl
- Digite su usuario rut personal.
- Ingrese como primera clave "Camara123".
- Se le solicitará registrar y confirmar una nueva clave, la cual debe ser:
  - Alfanumérica de 8 caracteres.
  - Incluir una letra mayúscula.
  - No debe contener su nombre o parte de él.

## 2 ¿Cómo recupero mi clave?

- Ingrese al Portal Gremial: https://portalgremial.cchc.cl
- Seleccione: ¿Olvidó su clave?
- Digite su usuario rut personal.
- Recibirá un correo con las instrucciones para la recuperación de su clave. Por seguridad, el tiempo de vigencia de este correo es limitado.

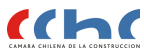